במידה וברצונכם לשייך רק חלק מהתלמידים הרשומים לקורס לפעילות מסוימת, יש לבצע את הפעולות הבאות:

×

- 1. שלבו את הפעילות בקורס וודאו שאתם נמצאים במצב עריכה בקורס.
  - 2. כעת, בשורת הפעילות, לחצו על עריכה > הגדרות

אפשרות נוספת לכניסה להגדרות פעילות היא דרך גלגל השיניים המופיע בסרגל העליון בקורס (כאשר

נכנסים לפעילות, יש ללחוץ על גלגל השיניים > הגדרות). 3. במסך עריכת הגדרות הפעילות, גללו מטה עד לקטגוריית "הגבלת גישה", פתחו את הקטגוריה ולחצו על הוספת הגבלה"

×

4. בחלונית שנפתחה, לחצו על "פרופיל משתמש"

×

5. כעת, יש להגדיר את התלמידים שברצונכם לשייך לפעילות:

בשורה שנפתחה, בחרו את אופן זיהוי התלמיד (שם פרטי / משפחה / ת.ז וכד') והקלידו את הפרטים בחלון המידע באותה השורה –

×

## מספר הערות לשלב זה:

**א. שימו לב** שבחרתם ערך חד ערכי לזיהוי מיטבי של התלמיד (למשל, אם בחרתם שם משפחה "כהן" , כל התלמידים העונים על תנאי זה ישוייכו לפעילות).

ב. במידה וברצונכם לשייך עוד תלמידים, לחצו על "הוספת הגבלה" ובצעו את הפעולות שוב (סעיפים 4 ו-5 בתדריך זה) עד לשיוך כל התלמידים הנדרשים.

ג. אם בחרתם יותר מתלמיד אחד, וודאו כי בחרתם בהגדרה את "בתנאי כלשהו":

×

6. כעת, על מנת שיתר התלמידים לא יוכלו לראות את הפעילות בקורס, לחצו על סימן העיינית המוצגת בתמונה. המצב התקין הוא שזה יראה כך:

×

.7 שמרו כעת את הפעילות וסיימתם את ההגדרות.

כעת, רק התלמידים אשר עונים לתנאים בפעילות יהיו חשופים אליה, כאשר היתר לא יראו אותה ברצף הלמידה בקורס.

×